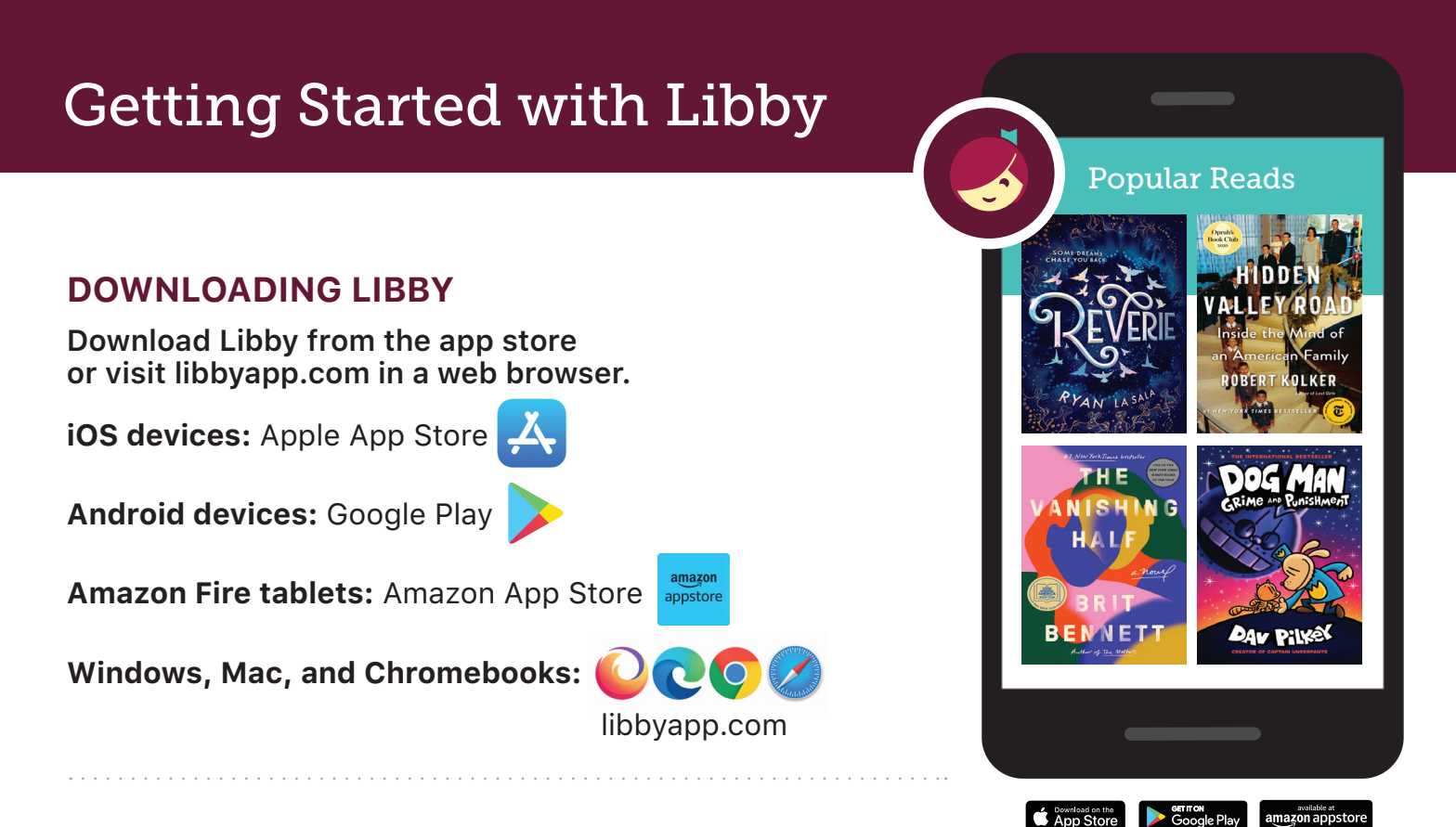

## SIGNING INTO LIBBY

- 1. When asked if you have a library card, select Yes.
- 2. Find and select your library:
  - To have Libby find your library using your location, tap Yes, Guess My Library.
  - To search for your library by name, city, or zip code, tap I'll Search For A Library.
- 3. Follow the prompts to enter your card number and PIN (if required).

## **USING LIBBY**

Learn more about each feature with the links below.

| Торіс                         | Help Article | Video Demo |
|-------------------------------|--------------|------------|
| Navigating the app            | Read         | Watch      |
| Borrowing                     | Read         | Watch      |
| Reading on a Kindle ereader   | Read         | Watch      |
| Navigating in an ebook        | Read         | Watch      |
| Customize reading settings    | Read         | Watch      |
| Navigating in an audiobook    | Read         | Watch      |
| Managing notifications        | Read         | Watch      |
| Labeling the navigation icons | Read         | Watch      |

## Libby.